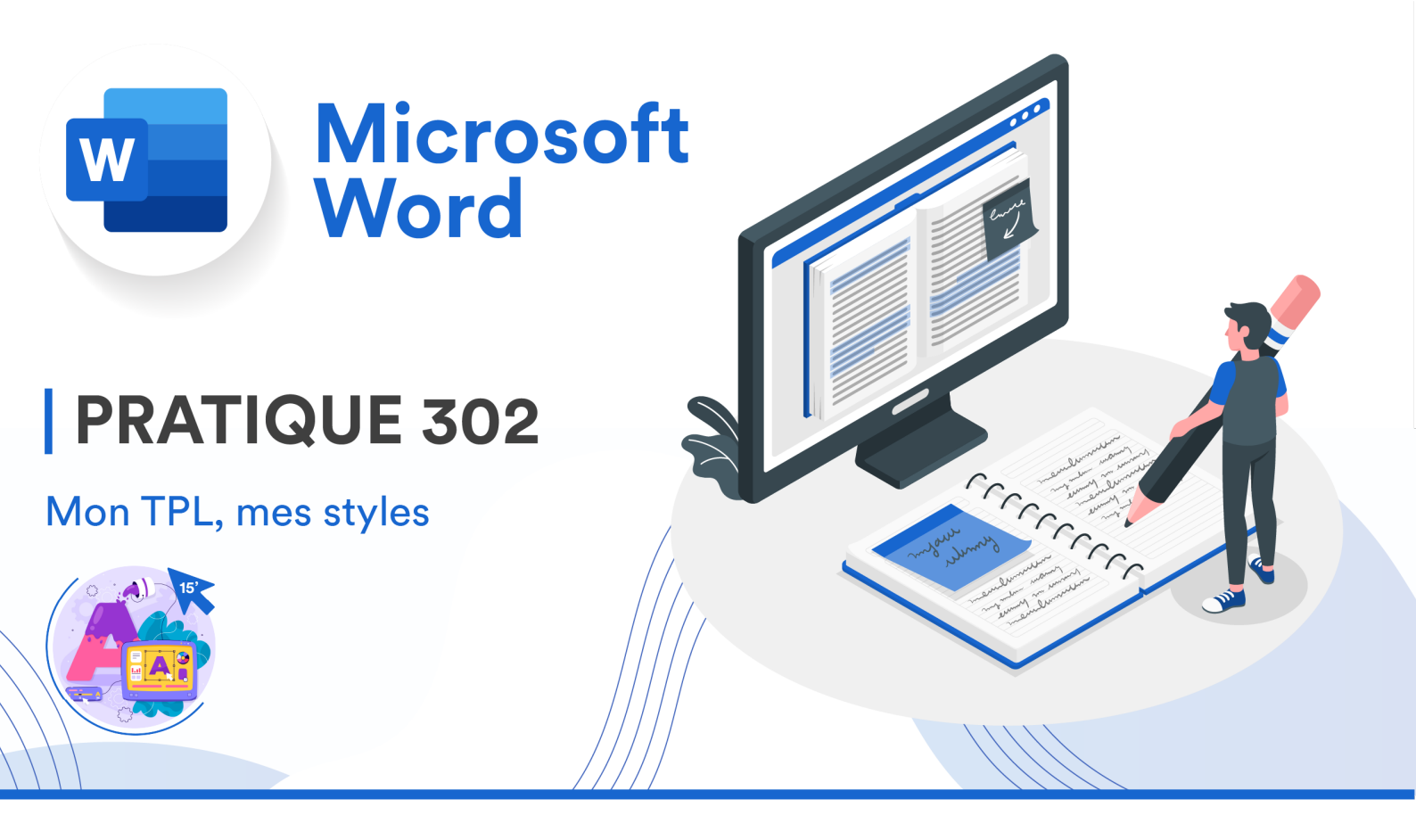

## CONSIGNES

Si vous réalisez un TPL à deux, vous pouvez effectuer cette activité sur le même ordinateur.

- 1. Depuis le Finder, rendez-vous sur votre dossier OneDrive et localisez le document sur lequel vous avez commencé la rédaction de votre TPL durant les périodes de travail personnel.
- 2. Ouvrez votre TPL sur Word Desktop (et non sur la version en ligne).
- 3. Enregistrez la version actuelle de votre TPL sous l'emplacement prévu pour ce TP dans votre OneDrive : Bureautique > Word > TP 03
- 4. Appliquez à tous les titres et les sous-titres actuels de votre TPL la mise en forme requise dans le **DOCUMENT 202**.
  - Les titres doivent donc avoir un style de « Titre 1 »
  - Les sous-titres doivent donc avoir un style de « Titre 2 »
  - Les textes doivent donc avoir un style « Normal ».

Ne vous préoccupez pas de votre page de titre pour l'instant.

- 5. Créez vos propres styles personnalisés pour les styles « Titre 1 », « Titre 2 » et « Normal ». Ils doivent :
  - Respecter les normes du **DOCUMENT 202**
  - Vous plaire ☺